## ARBA AGENCIA DE RECAUDACIÓN

AGENCIA DE RECAUDACION PROVINCIA DE BUENOS AIRES Instructivo Descarga de instalación del aplicativo COT

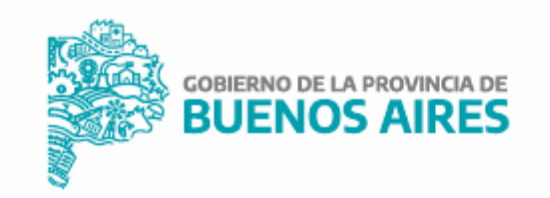

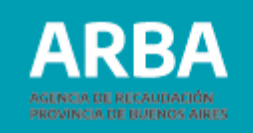

Seleccione el aplicativo. Aparecerá la siguiente ventana con las opciones "Abrir" o "Guardar".

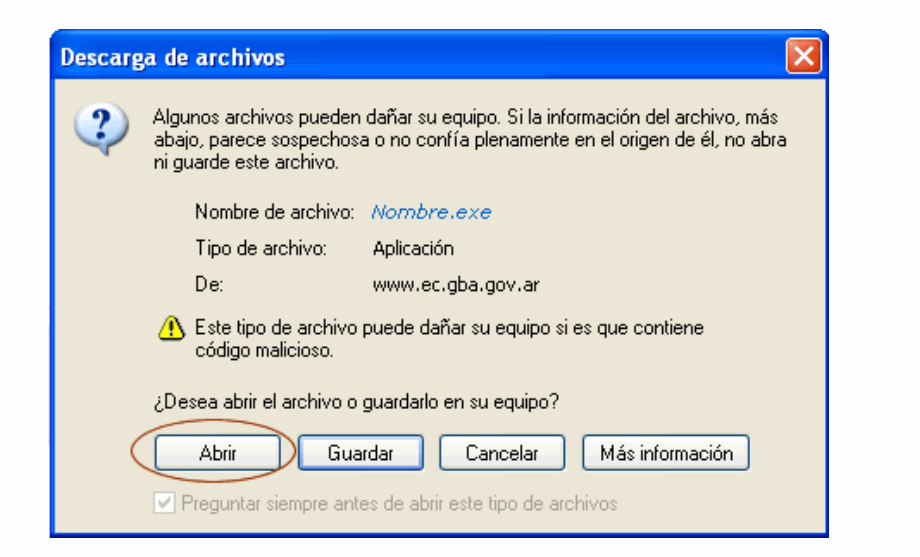

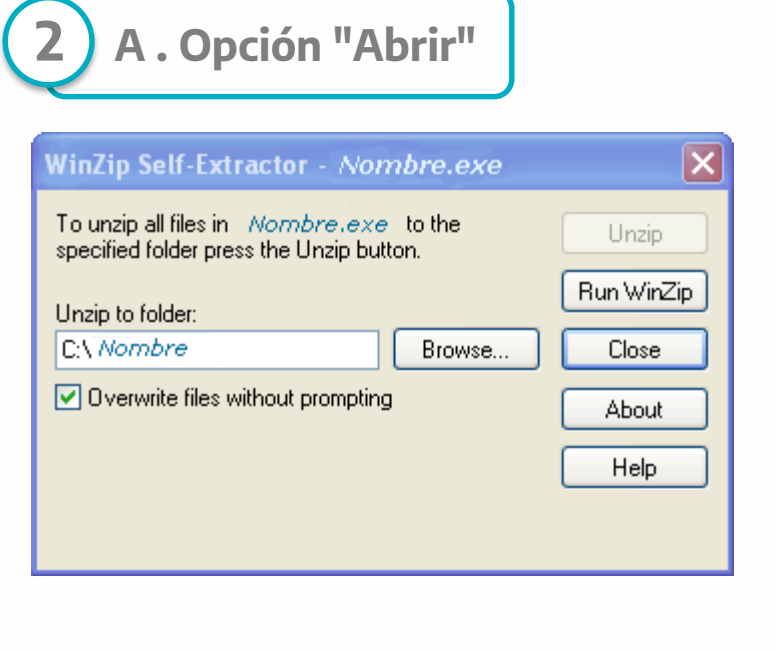

El aplicativo se descargará en un directorio temporal para ser descompactado automáticamente al directorio que usted consigne *(por defecto se instalará en C:|Nombre).* 

Al abrirse la ventana WinZip Self Extractor hacer click sobre el botón "UNZIP" (lo cual descompactará y guardará los archivos de instalación) Ud. podrá cambiar el directorio de destino presionando Browse o Examinar.

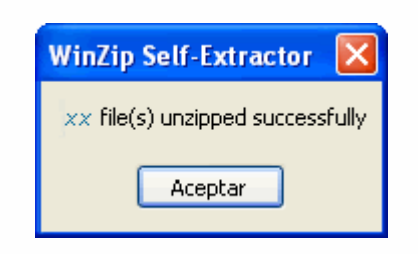

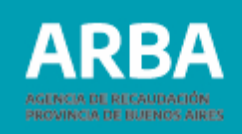

## **B**. Opción "Guardar" Descarga de archivos Algunos archivos pueden dañar su equipo. Si la información del archivo, más abajo, parece sospechosa o no confía plenamente en el origen de él, no abrani quarde este archivo. Nombre de archivo: Nombre.exe Tipo de archivo: Aplicación De: www.ec.gba.gov.ar 🗥 Este tipo de archivo puede dañar su equipo si es que contiene código malicioso. ¿Desea abrir el archivo o guardarlo en su equipo? Abrir Guardar Cancelar Más información Preguntar siempre antes de abrir este tipo de archivos.

Descargará el archivo zipeado al directorio que usted consigne. Deberá buscar el archivo recientemente descargado y hacer doble click en el mismo para descompactarlo.

Al abrirse la ventana WinZip Self Extractor hacer click sobre el botón "UNZIP" (lo cual descompactará y guardará los archivos de instalación) Ud. podrá cambiar el directorio de destino presionando "Browse" o "Examinar".

Al finalizar el proceso, seleccione "Aceptar" y luego "Close", para cerrar la ventana.

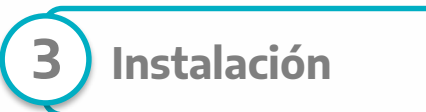

- Desde el Explorador de Windows seleccione la carpeta creada en el proceso de descarga, ábrala con doble click.
- Busque el archivo Nombre.exe (se identifica por un icono con forma de PC)
- Pulse, en cada una de las ventanas que irán apareciendo, " Aceptar" y "Continuar" según sea el caso.
- El proceso de instalación direcciona automáticamente, el aplicativo a la plataforma SIAp.

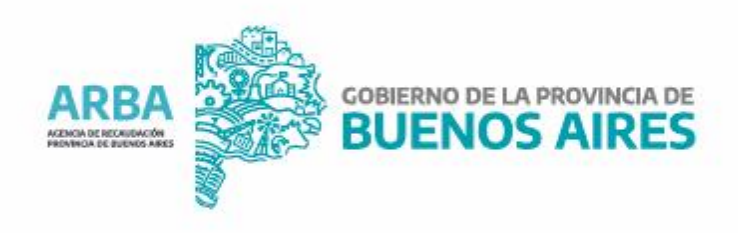